馬光國小一甲學習吧學生登錄步驟

◎帳號:(班級+座號)101○○

◎密碼:(西元年後二碼+生日月分+日期)例 20130101~密碼為 130101

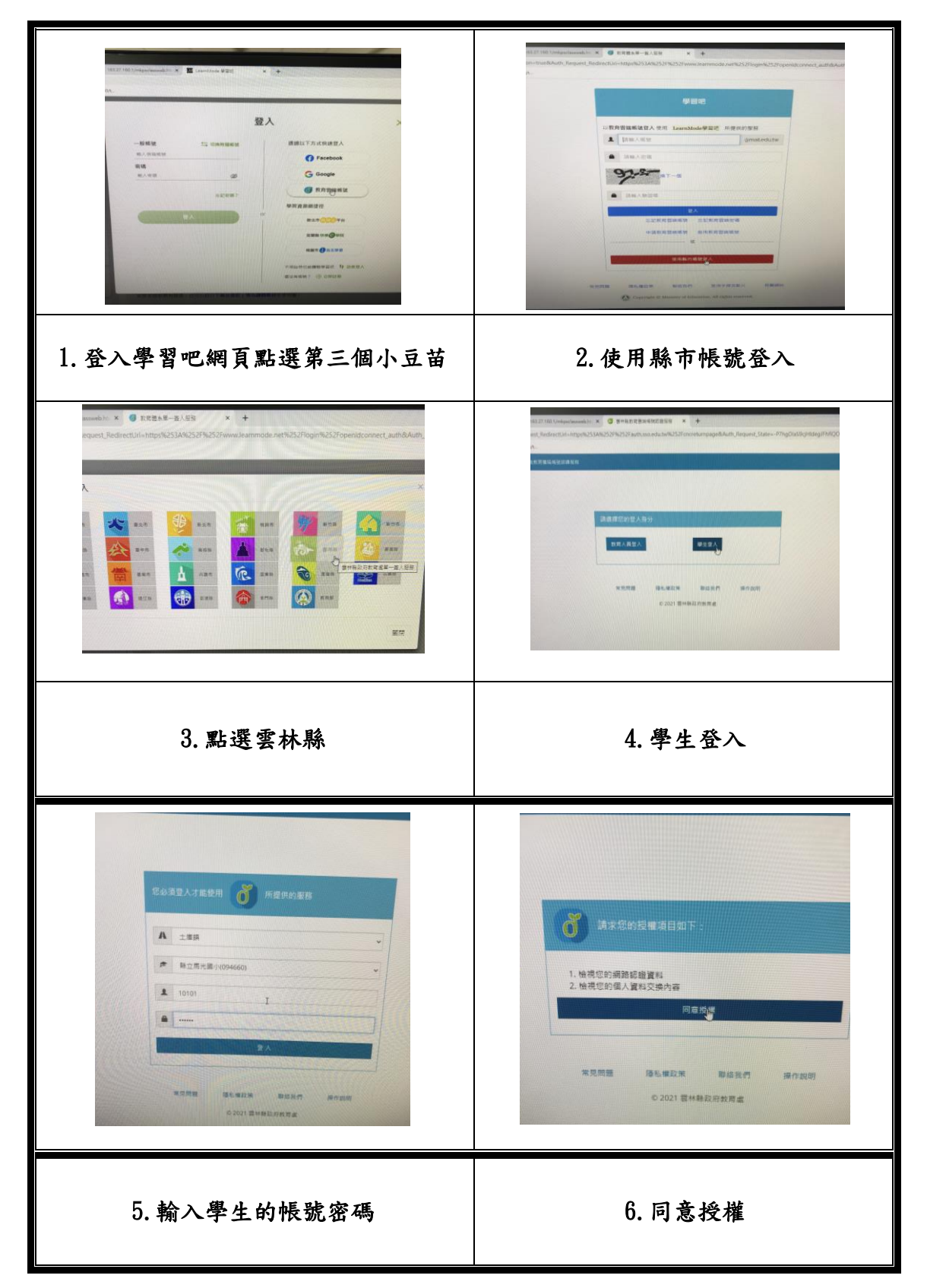

馬光國小一甲學習吧學生登錄步驟

◎帳號:(班級+座號)101○○

◎密碼:(西元年後二碼+生日月分+日期)例 20130101~密碼為 130101

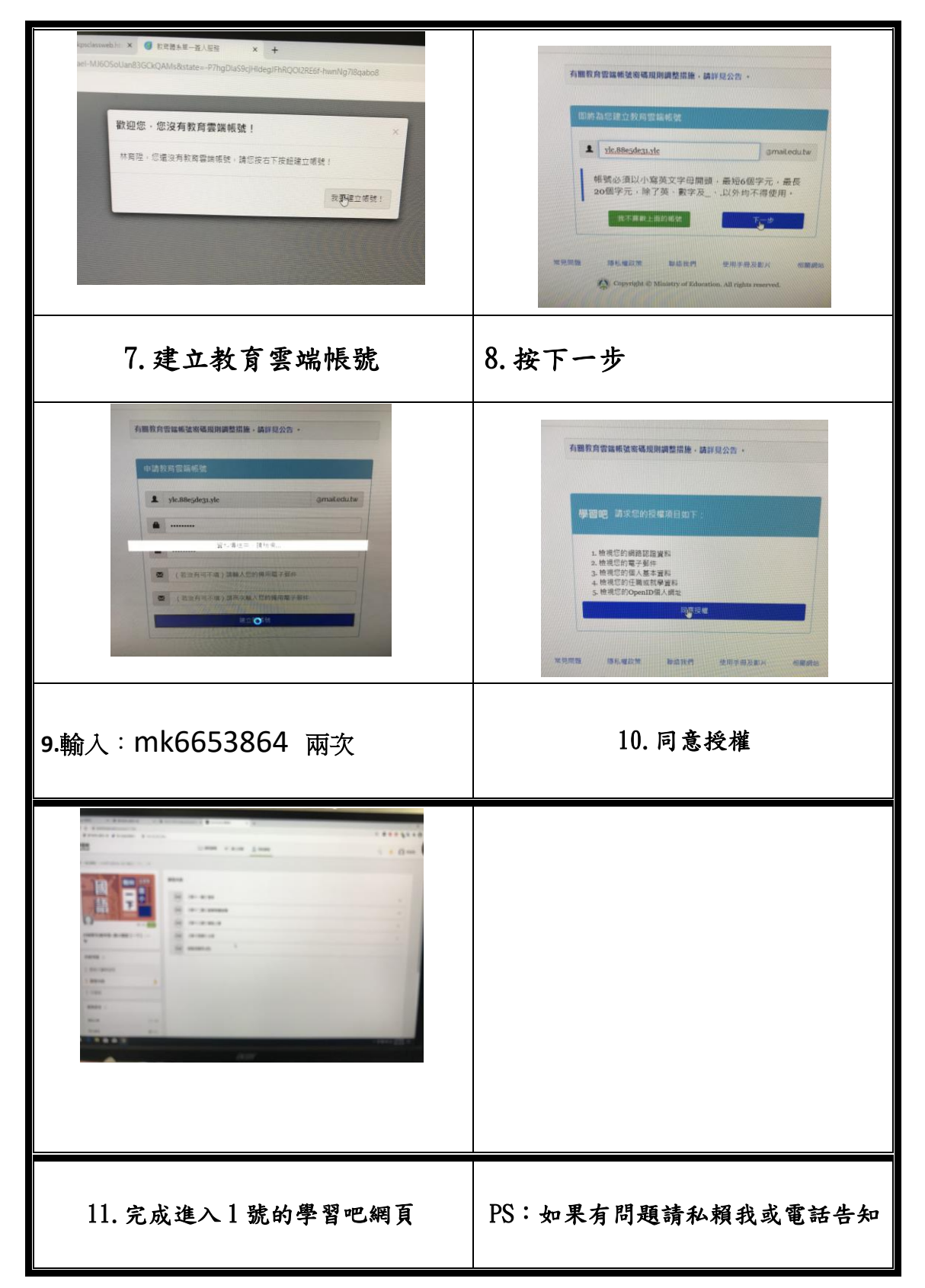